## Pamācība izglītojamo vērtējumu vidējās vispārējās izglītības mācību priekšmetos ievadei Valsts izglītības informācijas sistēmā

Dokuments aktualizēts 2019. gada 25. jūnijā

## Mācību process

## Rindas

Vispārējās izglītības mācību plāni Izglītojamo

| vērtējumi |  |
|-----------|--|
|           |  |

Lai ievadītu mācību priekšmetu vērtējumus, lietotājam ir nepieciešamas Valsts izglītības informācijas sistēmas lietotāja tiesības (turpmāk – VIIS). Pēc autorizēšanās VIIS atver izglītības iestādes skatu un kreisajā pusē izvēlas sadaļu "Mācību process", "Izglītojamo vērtējumi". Izglītojamo vērtējumu ievadi veic dalījumā pa klasēm.

Atverot izglītojamo vērtējumu ekrānformu, tiek attēlota šāda informācija:

- 1. Mācību gads (nelabojams lauks)
- 2. Vērtējumu ievades statuss (Sistēma uzstāda automātiski). Iespējamās vērtības:
  - 2.1. <u>Atvērts</u> noklusētais sākuma statuss, kurš ir līdz brīdim, kamēr tiek nospiesta poga "Iestādes vērtējumi ievadīti". Šis statuss ir arī tām iestādēm, kuras jau šo pogu nospiedušas, bet Izglītības un zinātnes ministrija (turpmāk IZM) kontroles skatā ļāvusi ievadīt izmaiņas;
  - 2.2. <u>Slēgts</u> Statusu sistēma uzstāda automātiski pēc pogas "Iestādes vērtējumi ievadīti" nospiešanas. Šim statusam blakus tiks attēlots paskaidrojošs teksts-"Lai veiktu izmaiņas sazinieties ar IZM", kā arī laiks, kad poga "Iestādes vērtējumi ievadīti" nospiesta.
- <u>Pēdējās izmaiņas</u> sistēma attēlo laiku un datumu, kad veiktas pēdējās izmaiņas.
- 4. <u>Klase/grupa</u> iespējamās vērtības:
  - 4.1. visas 12. klases iestādē, kur katrai klasei attēlots arī paralēles nosaukums;
  - 4.2. visas 4.kursa grupas ar paralēlēm, kuru izglītības programmas kods sākas ar cipariem "33";
  - 4.3. visas 2.kursa grupas ar paralēlēm, kuru izglītības programmas kods sākas ar cipariem "37".

Ja konkrētajā klasē/grupā visi vērtējumi ievadīti un tiks uzspiesta poga "Klases vērtējumi ievadīti", blakus klasei, zem "Ievadīta", attēlos statusu "Jā".

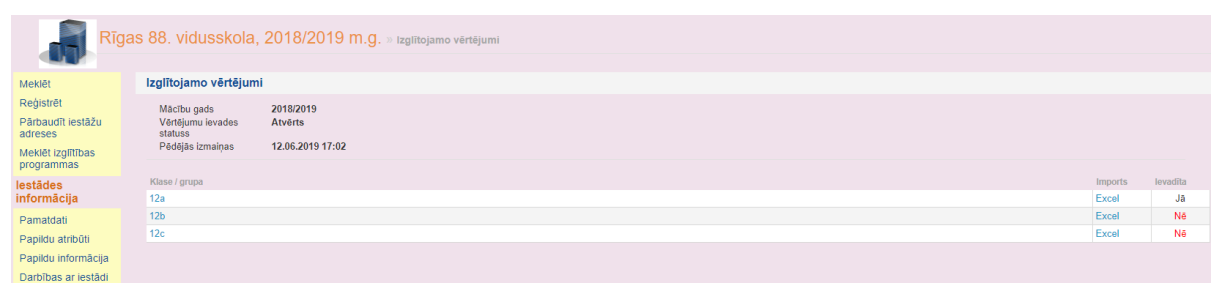

Lai ievadītu vērtējumus, nepieciešams uzspiest uz klases. Uzspiežot uz klases, tiks atvērts saraksts ar visiem izglītojamajiem. Lai sāktu vērtējumu ievadi izglītojamajam, nepieciešams uzspiest uz vārda, uzvārda vai personas koda.

| Rīga                                       | Rīgas 88. vidusskola, 2018/2019 m.g. » Izgītojamo vērtējumi - Klases / grupas izgītojamo vērtējumi |                                                                                                    |                   |                                               |                   |                                     |                             |        |        |        |        |           |         |                   |       |                            |        |        |         |        |
|--------------------------------------------|----------------------------------------------------------------------------------------------------|----------------------------------------------------------------------------------------------------|-------------------|-----------------------------------------------|-------------------|-------------------------------------|-----------------------------|--------|--------|--------|--------|-----------|---------|-------------------|-------|----------------------------|--------|--------|---------|--------|
| Meklēt                                     | Izglīt                                                                                             | tojam                                                                                                    | o vērtējumi:      | klase 12b                                     |                   |                                     |                             |        |        |        |        |           |         |                   |       |                            |        |        |         |        |
| Reģistrēt<br>Pārbaudīt iestāžu             | Da                                                                                                 | iti ievao                                                                                                    | līti              | Nē                                            |                   |                                     |                             |        |        |        |        |           |         |                   |       |                            |        |        |         |        |
| adreses<br>Meklēt izglītības<br>programmas |                                                                                                    | Lai levostītu milcību priekšmetu vērtējumus, nepieciešams izvēlēties izglītojamo (klikšķinot uz izglītojamā vārda, uzvārda vai personas koda)<br>vai mācību priekšmetu klikškinot uz mācību priekšmeta nosaukuma). |                   |                                               |                   |                                     |                             |        |        |        |        | a a       | ×       | ×                 | ×     | bu 🗙                       | × se   | ×      | ×       | ×      |
| lestādes<br>informācija                    |                                                                                                    | les                                                                                                    | pëjams ievadît vê | vertejuma uz nakamo<br>rtējumus: 1-10, a, nv. | , jaizmanto tabui | itors (klaviatūras taustiņs "Tab"). |                             | valoda | 5      |        |        | su litera | ŝu valo | s un<br>es vēst   | ātika | umfauti<br>un lite         | mmēša  |        | kā graf | aloda  |
| Pamatdati                                  | Sa                                                                                                 | glabāt                                                                                                    | Aizvērt Ki        | ases vērtējumi ievadīti                       |                   |                                     | Pievienot mäcibu priekšmetu | Anglu  | Bioloģ | Fizika | Ķīmija | Latvie    | Latvie  | Latvija<br>pasaul | Matem | Mazāk<br>valoda<br>(krievu | Progra | Sports | Tehnis  | Vācu v |
| Papildu atribūti                           |                                                                                                    | N.p.k.                                                                                                    | Personas kods     | Värds                                         | Citi vārdi        | ▲ ▼ Uzvārds                         |                             | •      |        |        |        |           |         |                   | ••    |                            |        |        |         |        |
| Darbības ar iestādi                        | •                                                                                                  | 1                                                                                                    | 121200-24655      | VLADIMIR                                      |                   | ANTYUFEEV                           |                             | 9      | 8      | 7      | 9      | 8         | 7       | 9                 | 9     | 9                          | 8      | 8      | 7       | 7      |
| lestāžu<br>pārņemšanas                     | \$                                                                                                 | 2                                                                                                    | 111200-20799      | MARGARITA                                     |                   | BALUHTINA                           |                             |        |        |        |        |           |         |                   |       |                            |        |        |         |        |
| Struktürvienības                           | -                                                                                                  | 3                                                                                                    | 160600-21572      | IĻJA                                          |                   | BAĻENKO                             |                             |        |        |        |        |           |         |                   |       |                            |        |        |         |        |

Pārvietoties uz nākamo vērtējuma ievades lauku var ar tabulatoru (taustiņš "Tab"). Vērtējumus ir iespējams ievadīt arī pēc priekšmeta, uzspiežot uz konkrētā priekšmeta. Ievadei no priekšmeta arī darbojas tabulators (taustiņš "Tab").

Atverot klasi/grupu, sistēma atlasīs visus konkrētās izglītības iestādes visu 12. klašu priekšmetus, kuri norādīti sadaļā "Mācību process -> Vispārējās izglītības mācību plāni -> katra no divpadsmitajām klasēm -> Kontaktstundas". Ja iestādei šādu plānu nav, tad noklusēti sarakstā priekšmeti netiek attēloti un tie sarakstam būs jāpievieno, izmantojot pogu "Pievienot priekšmetu". Svarīgi zināt, ka nav iespējams pievienot vairāk par 50 priekšmetiem!

Lai pievienotu jaunu priekšmetu, izmantojiet pogu "Pievienot mācību priekšmetu", izvēlaties vienu vai vairākus nepieciešamos mācību priekšmetus no VIIS mācību priekšmetu klasifikatora (tos atkāsējot sarakstā), pārnesot uz pievienošanas loga labo pusi (ar zilo bultiņu, skat. zemāk doto attēlu) un tad spiežot pogu "Pievienot".

| Mācību priekšmetu pievienoša | na                              |
|------------------------------|---------------------------------|
| Pieejamie mācību priekšmeti  | Mācību priekšmeti pievienošanai |
| Meklēt                       |                                 |
|                              | ⇒ <sup>∞</sup> x X              |
| Robotu tehnikas pamati       | ▲                               |
| Rokdarbi                     |                                 |
| Sociālās zinības             |                                 |
| Teātra māksla                |                                 |
| Teātra sports                |                                 |
| Vārda māksla                 |                                 |
| Veselības mācība             |                                 |
| Vides mācība                 |                                 |
| Vingrošana                   |                                 |
| Vizuālā māksla               | *                               |
| Pievienot Atcelt             |                                 |

Katram atrastajam priekšmetam sistēma izveidos aili ar priekšmeta nosaukumu. Tam blakus kā hipersaites tiks attēloti simboli:

 [x]- dzēst priekšmetu. Nospiežot šo simbolu, sistēma pārjautās, vai tiešām no saraksta konkrētais priekšmets izņemams (ja dzēšamajā priekšmetā jau ievadīts kāds vērtējums, sistēma brīdinās, ka šie vērtējumi tiks dzēsti kopā ar priekšmetu):

"Priekšmets XX tiks dzēsts no šī saraksta. Visi šajā priekšmetā šai klasei/grupai ievadītie vērtējumi tiks neatgriezeniski dzēsti. Vai vēlies dzēst šo priekšmetu? [Jā] [Nē]" un, saņemot apstiprinājumu, priekšmeta aile tiks dzēsta no izglītojamo vērtējumu saraksta.

- [<]- pārvietot pa kreisi. Nospiežot šo simbolu, konkrētais priekšmets priekšmetu sarakstā tiks pārvietots vienu priekšmetu pa kreisi. Pirmajam priekšmetam – kurš visvairāk pa kreisi - šis simbols attēlots netiks.
- [>]- pārvietot pa labi. Nospiežot šo simbolu, konkrētais priekšmets priekšmetu sarakstā tiks pārvietots vienu priekšmetu pa labi. Pēdējam priekšmetam – kurš visvairāk pa labi - šis simbols attēlots netiks.

Ja tiks ievadīts kāds vērtējums, kurš neatbilst 1-10; a; nv, konkrētā rūtiņa tiks iekrāsota sarkana un ekrāna augšpusē tiks parādīts kļūdas paziņojums, kā arī vērtējumus klasei neļaus saglabāt, kamēr kļūdainie vērtējumi netiks izlaboti.

Kad visi klases skolēnu vērtējumi ievadīti, jāspiež poga "Klases vērtējumi ievadīti". Sistēma saglabās visu ievadīto informāciju un šai klasei/grupai poga "Klases vērtējumi ievadīti" vairs netiks rādīta. Ja pēc pogas nospiešanas lietotājs veiks izmaiņas šīs konkrētās klases/grupas vērtējumos, poga "Klases vērtējumi ievadīti" atkal būs aktīva. Tas nozīmē, ka veicot (vai neveicot) izmaiņas, lai varētu apstiprināt visas iestādes datus, lietotājam atkārtoti būs jānorāda, ka klases vērtējumi ievadīti.

Kad ievadīti vērtējumi visām klasēm, parādās zaļa poga "Iestādes vērtējumi ievadīti" – nospiežot pogu sistēma lūgs apstiprināt, ka tiešām visa informācija ir ievadīta, un saņemot apstiprinājumu, izmaiņas iestādes datos veikt vairs nebūs iespējams, t.i., lauku rediģēšanas hipersaites nav, kā arī iestādes vērtējumu ievades statuss tiek mainīts uz "Slēgts". Ja tomēr šādos gadījumos konstatējat, ka nepieciešams veikt izmaiņas ievadītajos vērtējumos, lūdzu sazinieties ar sistēmas administratoru, izmantojot e-pastu viis@izm.gov.lv.

Iestāde-> Mācību process -> Izglītojamo vērtējumi. Klašu/grupu sarakstā ir aile "Imports", kur iespējams ieimportēt no "E-klase" un "Mykoob" izgūtās vērtējumu *Excel* datnes. Lai norādītu importējamo datni, jāspiež poga "Izvēlēties". Tiek attēlots sistēmas standarta datnes atvēršanas (izvēlēšanās) logs. Kad datne norādīta, tiek attēlots tās nosaukums. Nospiežot pogu "Pievienot", datne tiek sagatavota datu ielasīšanai. Lai uzsāktu datu ielādēšanu, jāspiež poga "Ielādēt datus".

Sistēma veic datu ielasīšanu sistēmas darba tabulās, kā arī veic šādas validācijas:

- Pēc personas koda pārbauda izglītojamā piederību iestādei un konkrētajai klasei un klases paralēlei uz konkrēta mācību gada 31. maiju. Ja piederība netiek atrasta, ielasīto datu sarakstā izglītojamā informācija tiek attēlota sarkanā krāsā. (Lai šo kļūdu novērstu, jāpārbauda personas kods vai izglītojamā piederība).
- Pēc priekšmeta nosaukuma veic katra datnē norādītā mācību priekšmeta pārbaudi pret sadaļā "Iestāde -> Uzstādījumi -> Mācību priekšmeti" norādītajiem priekšmetiem. Ja datnē norādītā priekšmeta nosaukums pieminētajā sarakstā nav atrodams, ielasīto datu sarakstā priekšmeta nosaukums tiek attēlots oranžā krāsā. Priekšmeta nosaukums attēlots kā hipersaite, kuru nospiežot iespējams norādīt, kuram no VIIS iestādes mācību priekšmetiem ielasītais priekšmets atbilst.
- Katra ielasāmā vērtība tiek salīdzināta ar klasifikatorā "Izglītības vērtējumu atļautās vērtības" norādītajām vērtībām. Katra vērtība, kas atšķirsies no norādītajām, tiek apvilta ar sarkanu rāmīti.

Katrai kļūda tiek attēlots arī paskaidrojums (hint), peles kursoru pozicionējot uz kļūdainās vērtības.

| Izglītojamo                  | Izglītojamo vērtējumu excel imports: klase 12a |                    |              |           |        |               |              |        |                  |                                 |            |            |                          |                      |        |            |               |               |                   |
|------------------------------|------------------------------------------------|--------------------|--------------|-----------|--------|---------------|--------------|--------|------------------|---------------------------------|------------|------------|--------------------------|----------------------|--------|------------|---------------|---------------|-------------------|
| Importēt<br>Personas<br>kods | Dzēst importa datus<br>Vārds                   | Validēt<br>Uzvārds | Angļu valoda | Bioloģija | Fizika | Franču valeda | Informātik a | Ķīmija | Latvieš u valoda | Latvijas un<br>pasaules vēsture | Literatūra | Matemätika | ma temātis kā<br>analīze | Politika un tiesības | Sports | Ģeogrāfija | Komerczinības | Krievu valoda | Angļu sarunzaloda |
|                              | AUSĒJS                                         | EDIJS              | 8            | 9         | 8      | 7             | 8            | 8      | 9                | 9                               | 9          | 6          | 6                        | 10                   | 8      |            |               |               |                   |
|                              | BRAČULIS                                       | RAINERS<br>GUNĀRS  | 7            | 7         | 7      |               |              | 6      | 8                | 8                               | 9          | 7          | 6                        | 10                   | 10     | 10         | 10            | 8             |                   |
|                              | BRAHMANIS                                      | ARTŪRS             | 8            | 9         | 8      | 9             | 8            | 6      | 9                | 9                               | 10         | 6          | 8                        | 9                    | 9      |            | 10            |               | 8                 |
|                              | Fursa                                          | Kristīne           | 9            | 10        | 9      |               |              | 9      | 9                | 9                               | 10         | 10         | 10                       |                      | а      |            |               |               | 9                 |
| POCK AND                     | Gailīts                                        | Ritvars            | 8            | 9         | 7      | 6             | 8            | 6      | 8                | 7                               | 9          | 8          | 8                        | 10                   | 8      |            | 10            |               | 8                 |
|                              | Gailīts                                        | Rolands            | 9            | 8         | 9      | 8             | 8            | 7      | 10               | 7                               | 10         | 10         | 10                       |                      | 9      |            | 10            |               | 9                 |
| Sec. North R                 | JERINS                                         | VLADISLAVS         | 9            | 9         | 10     |               | 9            | 8      | 8                | 8                               | 10         | 9          | 9                        |                      | 10     |            | 10            | 7             |                   |
|                              | KIRHNERS                                       | Arturs             | 8            | 9         | 8      |               | 9            | 8      | 8                | 8                               | 10         | 7          | 7                        |                      | 8      |            |               | 10            |                   |
| Sec. 1                       | KOŽEMJAKINA                                    | Aleksandra         | 9            | 8         | 9      |               | 8            | 8      | 8                | 7                               | 9          | 9          | 9                        |                      | 9      |            | 10            | 9             |                   |
| Che and they                 | Kromans                                        | Kristaps           | 9            | 8         | 7      |               | 8            | 7      | 9                | 7                               | 9          | 7          | 6                        |                      | 8      |            |               | 10            |                   |
|                              | Locs                                           | Marks              | 8            | 9         | 10     |               | 9            | 9      | 9                | 9                               | 9          | 10         | 10                       |                      | а      | 10         |               | 9             |                   |
|                              | Miķelsone                                      | Agnese             | 9            | 9         | 9      |               | 8            | 9      | 10               | 8                               | 10         | 9          | 10                       | 10                   | а      |            | 10            |               |                   |
| State-sti                    | Rituma                                         | Agnese             | 8            | 9         | 7      |               | 9            | 7      | 10               | 8                               | 11         | 8          | 7                        |                      | 9      | 10         | 10            |               |                   |
|                              | Romanoviča                                     | Ksenija            | 9            | 9         | 10     |               | 9            | 8      | 8                | 8                               | 9          | 9          | 9                        | 9                    | 10     |            | 10            |               |                   |

Kad lietotājs izlabojis neprecizitātes failā (sakārtojis piederības, papildinājis iestādes priekšmetus un precizējis pieļaujamās vērtējumu vērtības), tam ir iespēja spiest pogu "Validēt" un ielasītie dati tiks atkārtoti validēti pret VIIS norādīto informāciju. Lai importētās vērtības ielasītu pastāvīgajās vērtējumu struktūrās, jāspiež poga "Importēt".

Lai pabeigtu atzīmju ievadi nepieciešams pāriet uz manuālo vērtējumu ievadi no datu importa, nepieciešams uzspiest pogu "Pāriet uz vērtējumu manuālo ievadi" un apstiprināt vērtējumu ievadi analogi kā aprakstīts manuālās ievades gadījumā. Pēc pāriešanas uz manuālo vērtējumu ievadi jāspiež poga "Klases vērtējumi ievadīti" (ja nepieciešams var veikt manuāli arī ievadīto vērtējumu labojumus) un kad ievadīti vērtējumi visām klasēm, parādās zaļa poga "Iestādes vērtējumi ievadīti". Pēc tās nospiešanas dati kļūst pieejami augstskolām (par attiecīgo reflektantu, kurš piesakās attiecīgajā augstskolā), kā arī datus vairs nav iespējams labot. Bet ja tomēr šādos gadījumos konstatējat, ka nepieciešams veikt izmaiņas ievadītajos vērtējumos, lūdzu sazinieties ar sistēmas administratoru, izmantojot e-pastu viis@izm.gov.lv.

| Importit Dzést Importa dztus Valiste<br>Păriet uz vērtējumu manuālo ievadī |             |                | sarunvaloda | valoda | romija | eji e  | omika | îja    |        | ę      | u valoda | āfija | nä tik a | rczinības | ı valoda |        | šu valoda | as un<br>lies vēsture | tūra   | nātika | ratiska<br>e    | as vēslure | ta un ties ibas |       | valoda |
|----------------------------------------------------------------------------|-------------|----------------|-------------|--------|--------|--------|-------|--------|--------|--------|----------|-------|----------|-----------|----------|--------|-----------|-----------------------|--------|--------|-----------------|------------|-----------------|-------|--------|
| Personas kods                                                              | Värds       | Uzvärds        | njëvy       | Angļu  | Astro  | Biolog | Ekono | Filozo | Fizika | Fizika | Franč    | Ģeoğı | Inform   | Kome      | Krievu   | Ķīmija | Latvie    | Latvij                | Litera | Maten  | mater<br>analiz | Mäksi      | Politik         | Sport | Vācu   |
|                                                                            | AUSĒJS      | EDIJS          |             | 8      |        | 9      |       |        | 8      |        | 7        |       | 8        |           |          | 8      | 9         | 9                     | 9      | 6      | 6               |            | 10              | 8     |        |
|                                                                            | BRAČULIS    | RAINERS GUNĂRS |             | 78     |        | 7      |       |        | 7      |        |          | 10    |          | 10        | 8        | 6      | 8         | 8                     | 9      | 7      | 6               |            | 10              | 10    |        |
|                                                                            | BRAHMANIS   | ARTŪRS         | 8           | 8      |        | 9      | 10    |        | 8      |        | 9        |       | 8        | 10        |          | 6      | 9         | 9                     | 10     | 6      | 8               | 9          | 9               | 9     |        |
|                                                                            | Fursa       | Kristīne       | 9           | 9      |        | 10     |       | 10     | 9      |        |          |       |          |           |          | 9      | 9         | 9                     | 10     | 10     | 10              |            |                 | а     | 10     |
|                                                                            | Gailīts     | Ritvars        | 8           | 8      |        | 9      |       |        | 7      |        | 6        |       | 8        | 10        |          | 6      | 8         | 7                     | 9      | 8      | 8               |            | 10              | 8     |        |
|                                                                            | Gailīts     | Rolands        | 9           | 9      |        | 8      |       |        |        | 9      | 8        |       | 8        | 10        |          | 7      | 10        | 7                     | 10     | 10     | 10              |            |                 | 9     |        |
|                                                                            | JERINS      | VLADISLAVS     |             | 9      | 10     | 9      | 10    |        | 10     |        |          |       | 9        | 10        | 7        | 8      | 8         | 8                     | 10     | 9      | 9               |            |                 | 10    |        |
|                                                                            | KIRHNERS    | Arturs         |             | 8      |        | 9      |       |        | 8      |        |          |       | 9        |           | 10       | 8      | 8         | 8                     | 10     | 7      | 7               |            |                 | 8     |        |
|                                                                            | KOŽEMJAKINA | Aleksandra     |             | 99     | 10     | 8      |       |        | 9      |        |          |       | 8        | 10        | 9        | 8      | 8         | 7                     | 9      | 9      | 9               |            |                 | 9     |        |
|                                                                            | Kromans     | Kristaps       |             | 9      |        | 8      |       |        | 7      |        |          |       | 8        |           | 10       | 7      | 9         | 7                     | 9      | 7      | 6               |            |                 | 8     |        |
|                                                                            | Locs        | Marks          |             | 8      |        | 9      |       |        | 10     |        |          | 10    | 9        |           | 9        | 9      | 9         | 9                     | 9      | 10     | 10              |            |                 | a     |        |
|                                                                            | Miķelsone   | Agnese         |             | 9      |        | 9      |       |        | 9      |        |          |       | 8        | 10        |          | 9      | 10        | 8                     | 10     | 9      | 10              |            | 10              | a     | 8      |
|                                                                            | Rituma      | Agnese         |             | 8      | 10     | 9      |       |        | 7      |        |          | 10    | 9        | 10        |          | 7      | 10        | 8                     | 11     | 8      | 7               |            |                 | 9     | 9      |
|                                                                            | Romanoviča  | Ksenija        |             | 9      |        | 9      |       |        | 10     |        |          |       | 9        | 10        |          | 8      | 8         | 8                     | 9      | 9      | 9               |            | 9               | 10    | 8      |

Jautājumu vai neskaidrību gadījumā lūdzam sazināties izmantojot e-pastu: viis@izm.gov.lv